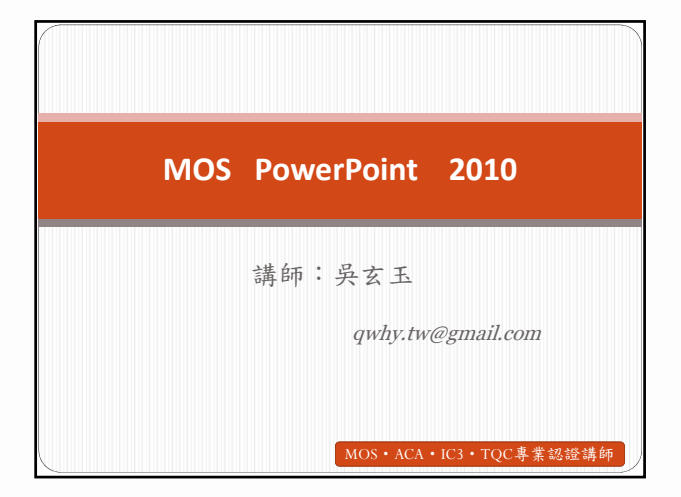

# 新增功能

- 新增章節
- 圖片美術效果
- 移除背景
- 影像剪裁
- 內嵌視訊和音訊
- 複製動畫
- 3D動畫的轉場效果
- 製作視訊檔案
- 簡報廣播
- 簡報共用

# 認證技能

- 管理PowerPoint環境
- 建立投影片簡報
- 處理圖形和多媒體元素
- 建立圖表和資料庫
- 套用轉換和動畫
- 合作製作簡報
- 準備要傳達的簡報
- 遞交簡報

| 管理PowerPoint環境                                   |  |
|--------------------------------------------------|--|
| 重點提示:<br>簡報資訊<br>投影片檢視方式                         |  |
|                                                  |  |
| <ul><li>簡報資訊</li><li>提供簡報大小、投影片、字數等資訊。</li></ul> |  |

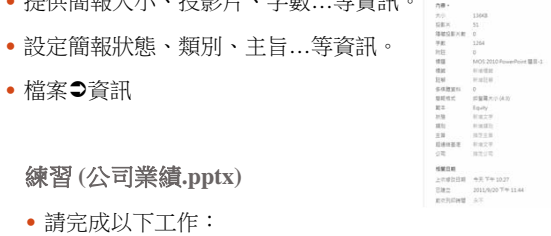

1. 將**年度業績**新增至簡報摘要資訊作為[主旨]

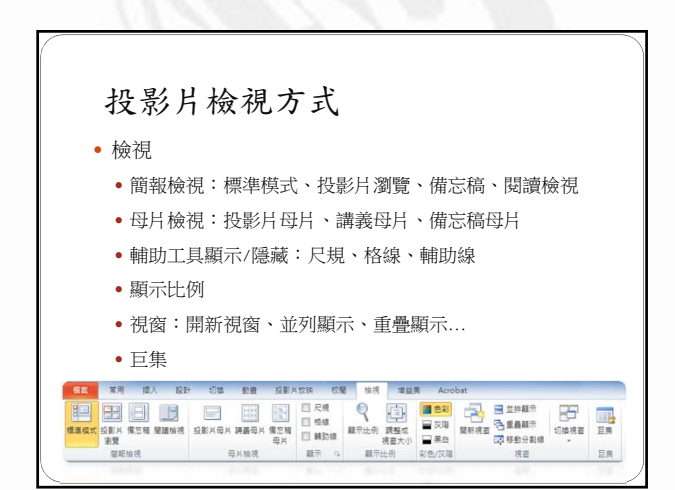

#### 練習

- 請完成以下工作:
- 以<u>訓練</u>範本建立一簡報檔,並以「訓練」名稱儲 存於「我的文件」資料夾。(注意:接受所有其他 預設設定)
- 2. 以87%的大小檢視每張投影片。
- 3. 設定[檢視]選項,使用[灰階]來檢視簡報。

#### 練習(訓練.pptx)

- 請完成以下工作:
- 在[投影片瀏覽模式]中,以66%的大小顯示所有投影片。

- 請完成以下工作:
- 以[開新視窗]來顯示目前的簡報,並以並排顯示 的方式來排列視窗。

| 建立投影片簡報       |      |
|---------------|------|
| 重點提示:<br>建立扫簿 |      |
| 发现相称版面設定      |      |
| 共用物件<br>版面段落  |      |
| 佈景主題<br>童節設定  | 16   |
|               | - // |
|               |      |

# 建立相簿

- 使用指定資料夾中的照片輕鬆建立相簿簡報
- 插入>相簿>新增相簿
- 插入Ə相簿Ə编輯相簿

# THE TRANSPORT OF THE TRANSPORT OF THE TR

#### 練習

- 請完成以下工作:
- 建立相遼,並以黑白顯示[我的圖片]資料夾中的 所以圖片。將[圖片配置]設為2張有標題的圖片。
   (注意:接受其他所以有的預設設定。)

#### 練習(花.pptx)

- 依據下列準則編輯相簿:
  - 以全彩顯示所有圖片
  - 在相簿簽單中重新排序[圖片]中的第一個[文字方塊]已 顯示在[圖片2]下方
  - 每張投影片顯示兩張圖片
  - •將[柔邊矩形]框架套用至圖片中
  - (注意:接受其他所以有的預設設定。)

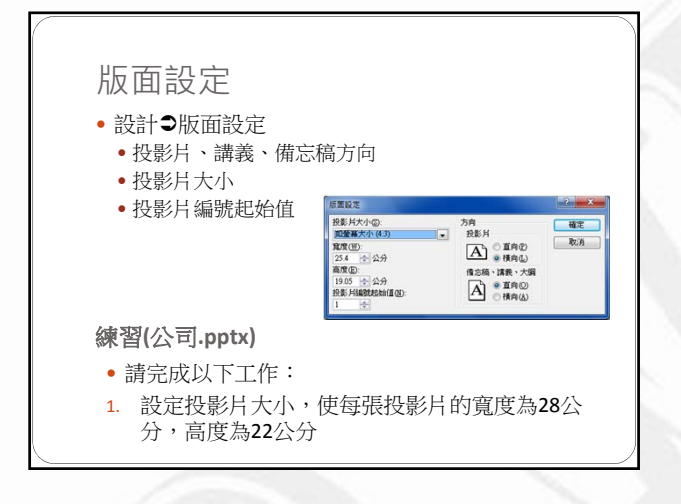

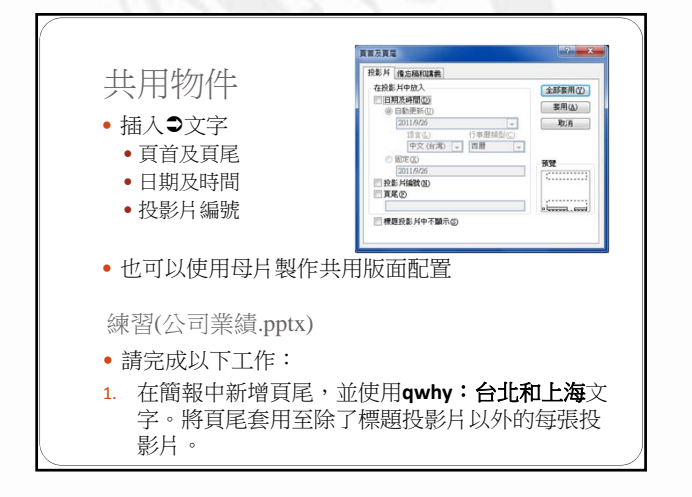

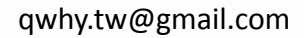

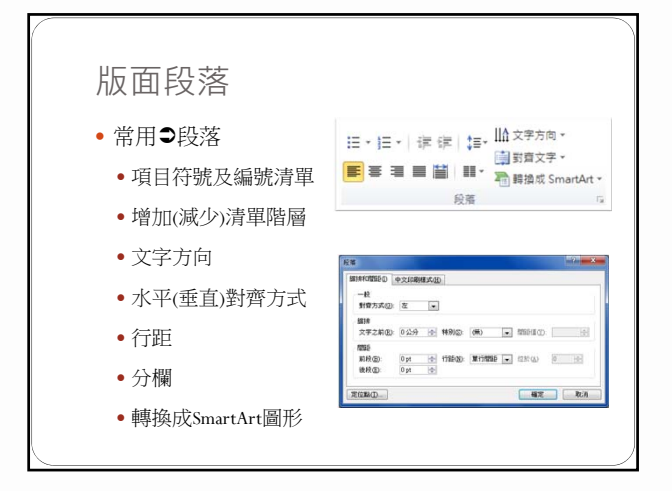

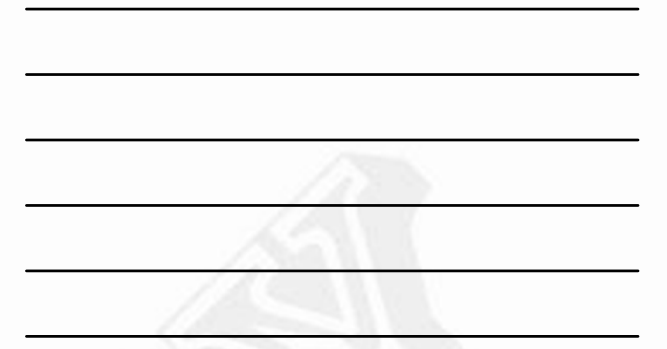

- 請完成以下工作:
- 在投影片2中移除項目符號、將文字置中,並將 行距調整為[1.5倍](1.5)以修改項目符號清單。
- 2. 在投影片3中,格式化文字方塊以使用一欄。
- 在投影片4中,對其項目符號清單於文字方塊垂 直對齊的下方。

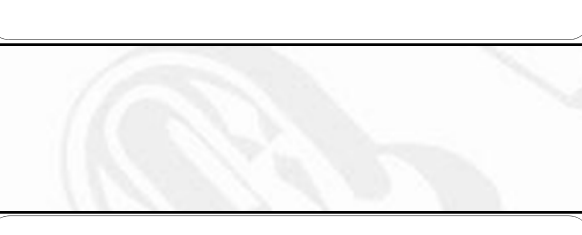

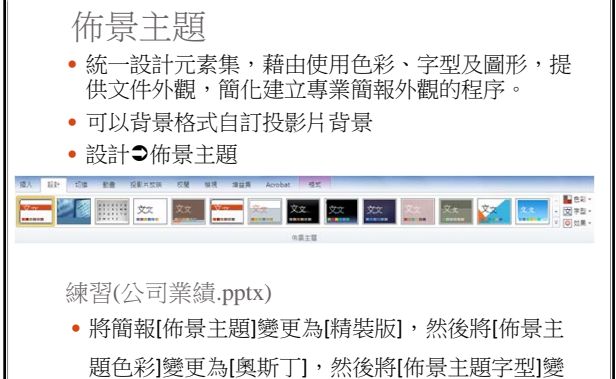

更為[鋒芒]。

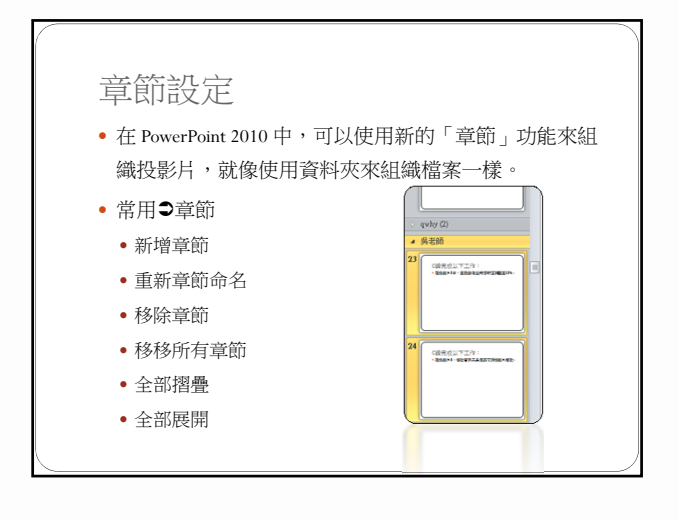

- 請完成以下工作:
- 1. 將台北年度業績及上海年度業績章節摺疊。
- 2. 展開全部章節。
- 3. 將四個章節的標題投影片從簡報中刪除。

# 處理圖形和多媒體元素

重點提示:

插入圖片 圖案格式 SmartArt圖形 多媒體物件

| 插入圖片                                                                     |                                                   |
|--------------------------------------------------------------------------|---------------------------------------------------|
| <ul> <li>插入●圖像:</li> <li>圖片工具●;</li> <li>調整:移廠</li> <li>圖片様式、</li> </ul> | ▶圖片<br>各式<br>背景、校正、色彩、美術效果、壓縮<br>圖片框線、圖片效果、圖片版面配置 |
| <ul> <li>排列</li> <li>裁剪、裁剪</li> <li>大小</li> </ul>                        | 成圖形、長寬比                                           |
|                                                                          |                                                   |

- 請完成以下工作:
- 在投影片2中插入[我的圖片]資料夾中的「台北 101.jpg」,並將其至於文字之後。
- 2. 在投影片3中,重設影像並將清晰度調整至25%。
- 在投影片4中,將[浮凸矩形]圖片樣式套用至影像。

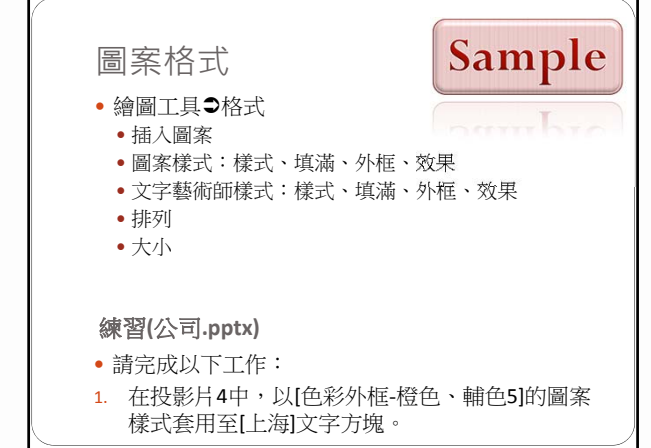

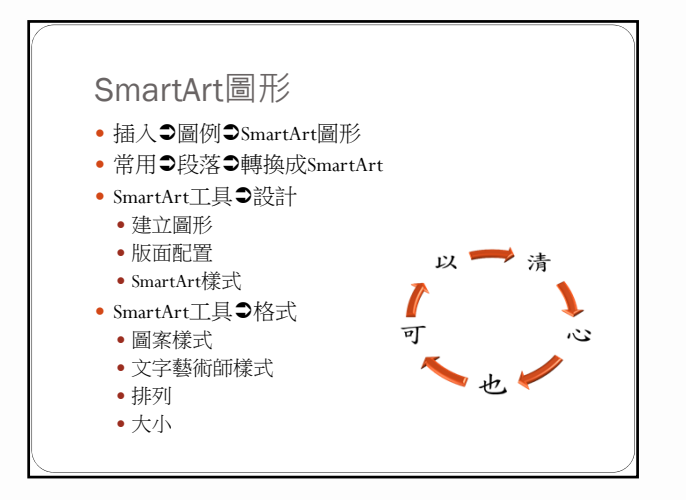

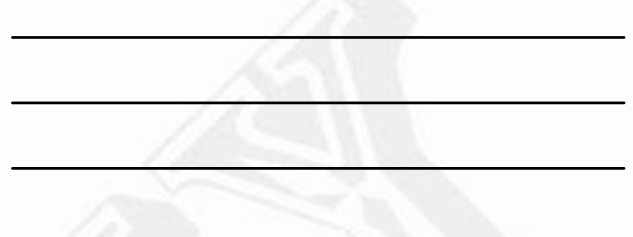

- 請完成以下工作:
- 1. 在投影片6中,修改「台北」SmartArt,使其使用 [區段金字塔圖]版面配置。
- 在投影片6中,從「上海」SmartArt移除「NB」、 「平板電腦」和「LCD」扇形擴展。將其餘的圖 形重新標示為<u>3C產品</u>。

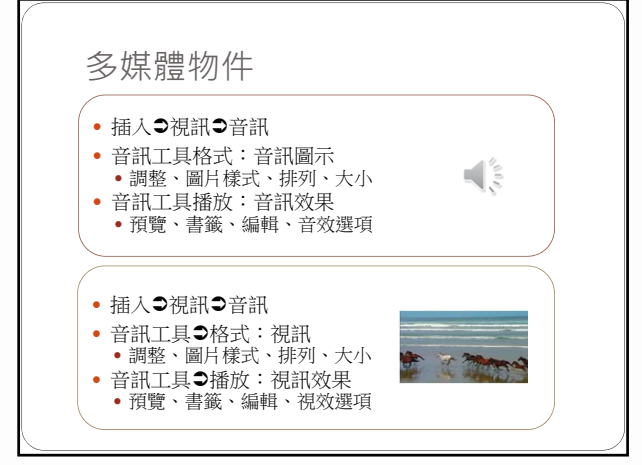

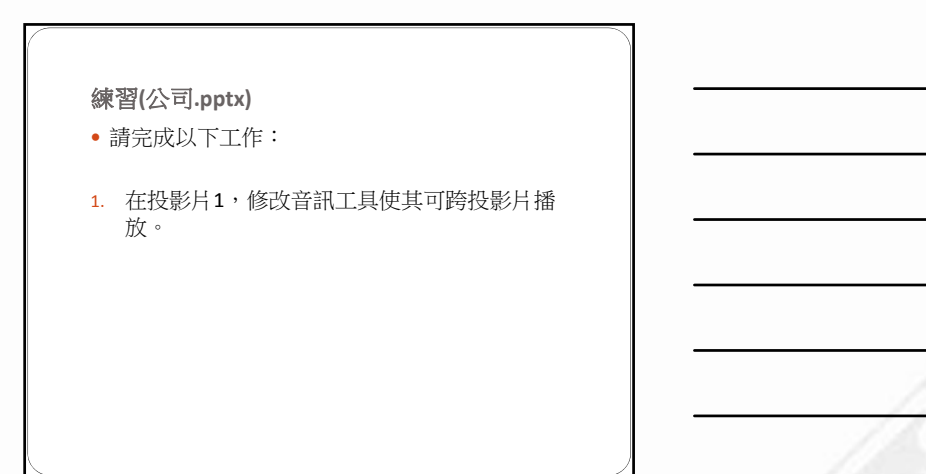

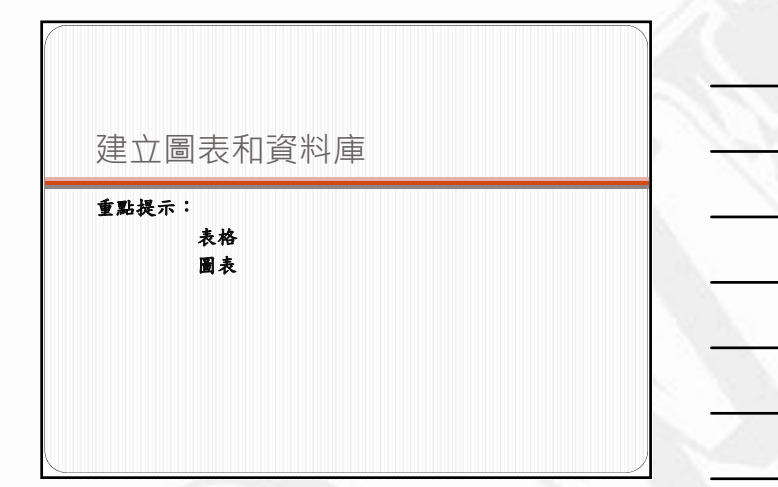

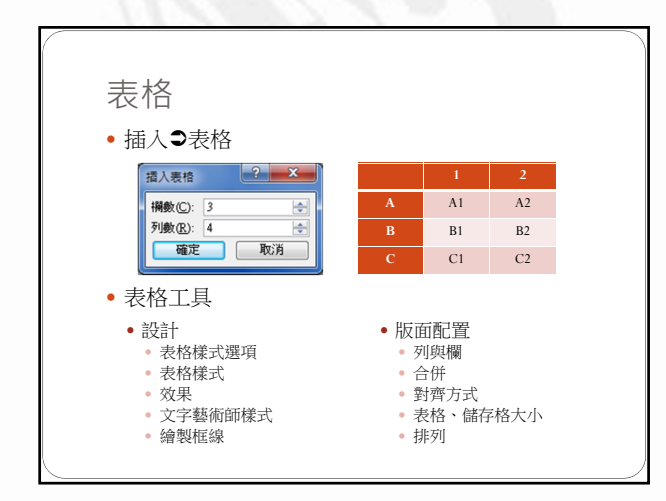

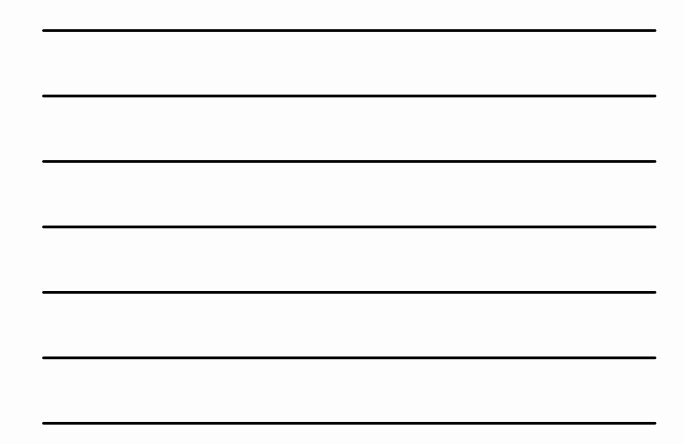

練習(公司.pptx)

- 請完成以下工作:
- 在投影片7中,插入包含3欄3列的表格。編輯左 欄標題欄位以顯示<u>地區</u>文字,並編輯中間標題欄 位以顯示<u>台北</u>,然後編輯第三欄標題以顯示上海。

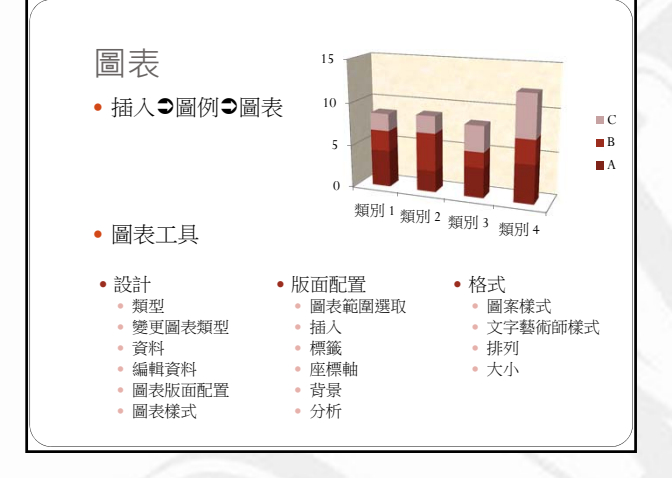

- 請完成以下工作:
- 1. 在投影片3中,將圖表類型修改為[立體直條圖]。
- 在投影片5中,將[一般木紋]材質填滿套用至圖表 牆。
- 在投影片5中修改圖表,以垂直座標軸最小值為 20、最大值為50、主要刻度間距為5。
- 在投影片7中,將[圖表樣式38]套用至「上海」圖 表中。

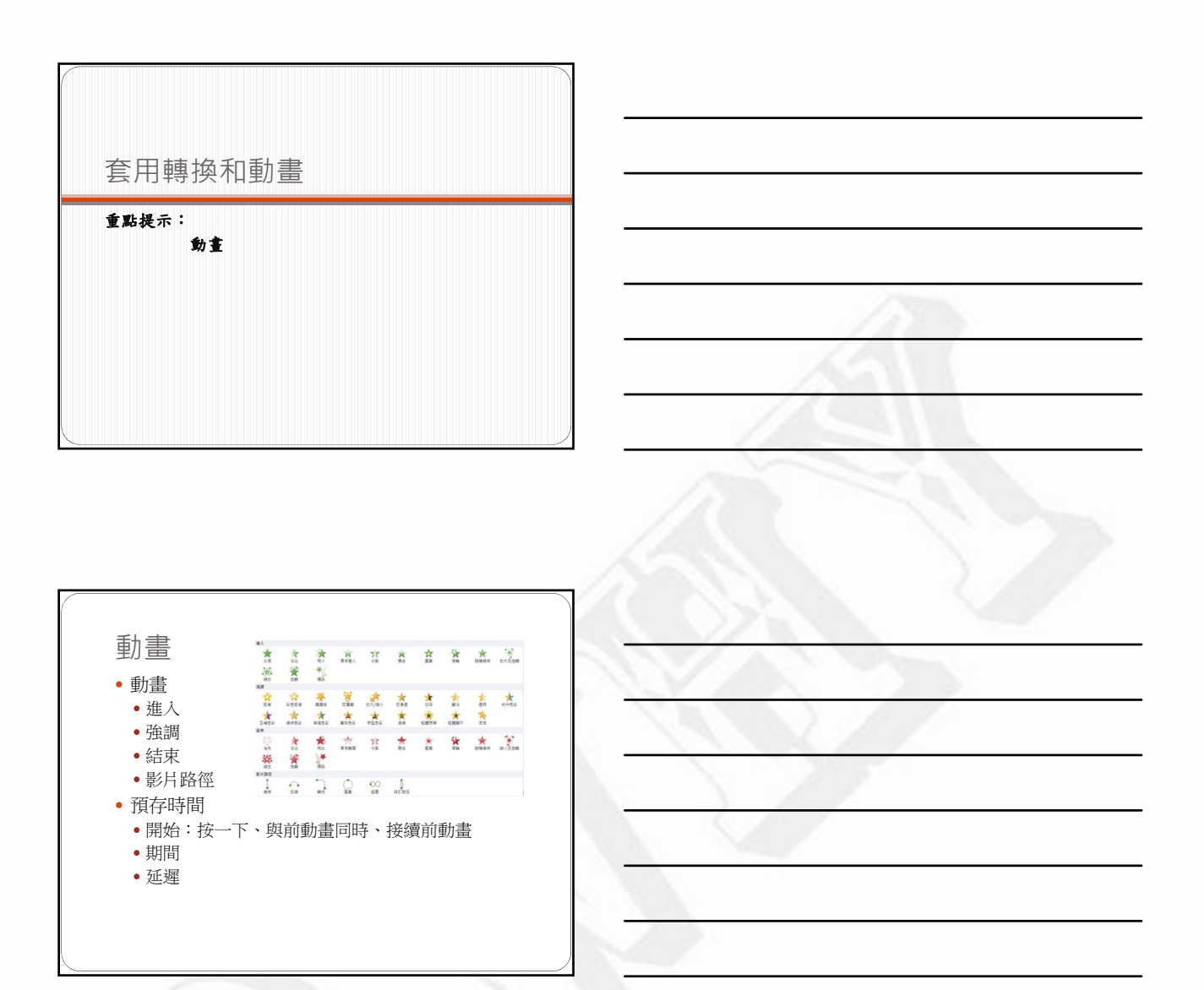

- 請完成以下工作:
- 1. 在投影片1中,將[放大及旋轉]的進入動畫套用至 「QWHY」的文字中。
- 在投影片4中,將[其他影片路徑]動畫[正三角形] 套用至「上海」的文字中。
- 3. 在投影片5的第一個動畫套用2.25秒的[期間],並 將其設定為[向下浮動]。

| 合作製作簡報<br>重點提示:<br>PowerPoint選項設定<br>註解                                                                                                    |  |
|----------------------------------------------------------------------------------------------------|--|
|                                                                                                    |  |
| <ul> <li>PowerPoint選項設定</li> <li>- 檔案●選項</li> <li>- 一般:使用PowerPoint的一般選項</li> <li>- 校訂:變更PowerPoint校正與設定文字格式的方式</li> <li>- 協存:自訂文件的儲存方式</li> <li>- 印刷樣式:中文的換行方式</li> <li>- 語言:設定Office語言喜好設定</li> <li>- 進階</li> </ul> |  |
| <b>練習(公司.pptx)</b> <ul> <li>請完成以下工作:</li> <li>! 隱藏PowerPoint中的拼字錯誤。</li> <li>2. 取消自動拼字檢查設定。</li> </ul>                                                                                                    |  |

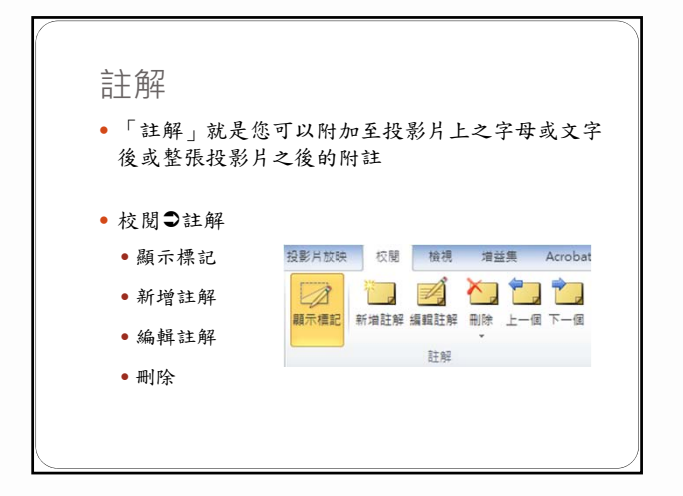

- 在投影片2中,插入**好棒**的文字註解。
- 在投影片3中刪除所有註解。

準備要傳達的簡報

重點提示:

保護文件 列印 儲存

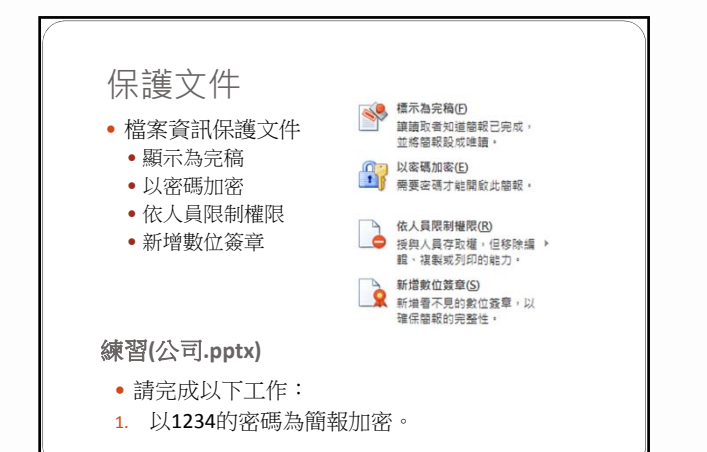

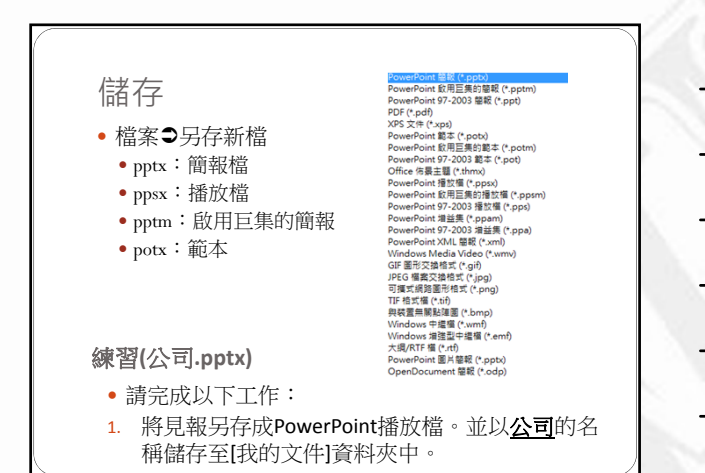

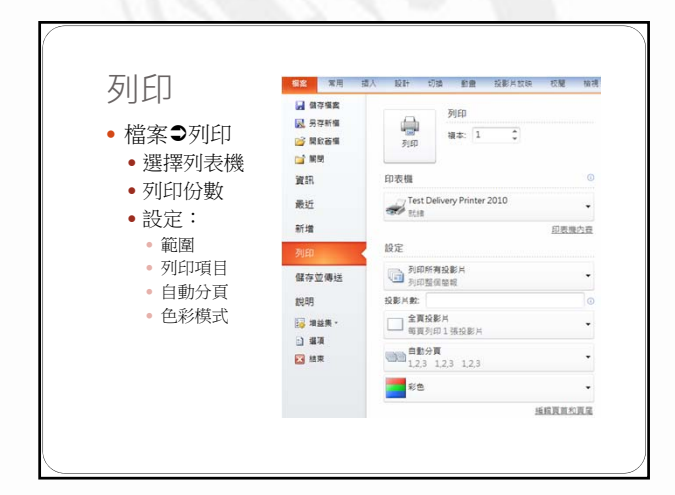

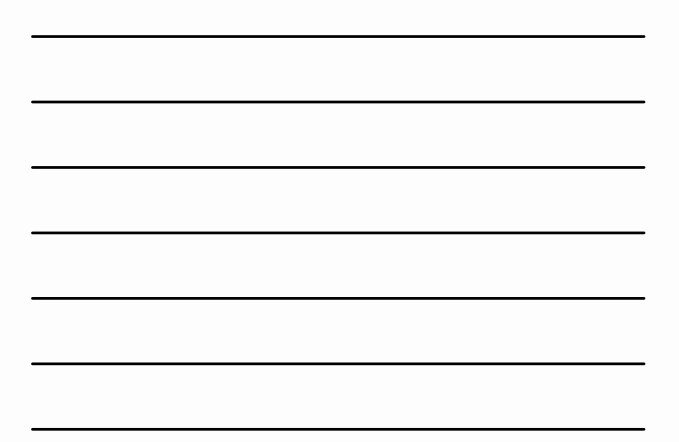

練習(公司.pptx)

- 請完成以下工作:
- 1. 使用Test Delivery Printer 2010 印表機列印目前簡 報的大綱。以純粹黑白列印,並在[我的文件]資 料夾中將檔案另存為<u>大綱</u>。

遞交簡報

重點提示: 投影片切換 投影片放映

| 1 2211 2 1     | 安影片         | 抗         | 快時    | ,以         | 滑鼠               | 換           | 貢           |            |          |      |
|----------------|-------------|-----------|-------|------------|------------------|-------------|-------------|------------|----------|------|
| ●十刀场           |             |           |       |            |                  |             |             |            |          |      |
| の小英            |             |           |       |            |                  |             |             |            |          |      |
| • 切換           | 到此          | 投影        | 片(3   | D動         | 畫效!              | 果)          |             |            |          |      |
| 2.51           |             |           |       |            |                  |             |             |            |          |      |
|                | 2000 R # X  |           | 重正    | (4))<br>用力 | <b>२</b><br>जन्म | -           | 15 19 42 10 | 300<br>8 # | <b>1</b> | 國人   |
| 開光             |             |           |       |            |                  |             |             |            |          |      |
| UN N           | -           | -         | 00000 | -          |                  | -           | -           |            | -        | -    |
| 200            | 「「「「「」」     | 15 M H    | 1945  | 14.14      | 19.00            | 10 C        | 30          | 22.H       | 100      | E II |
|                | 10          |           |       |            |                  |             |             |            |          |      |
| II.W           | 立方體         | п         | 方线    | 网放         |                  |             |             |            |          |      |
| 和最内容           | 100         | 1000      | 1     | 100        | 1993             | 200         |             |            |          |      |
| 28             | <b>厚</b> 天教 | RE LET TH | 128   | En         | F.12             | 用目          |             |            |          |      |
|                |             |           |       |            |                  | 12270.07    |             |            |          |      |
| _ <u>36</u> /= | 語目          |           | 14    | 短言: [母室]   |                  | <b>投影片描</b> | R.          |            |          |      |
| I'E 1-4        |             |           | 1.4.4 | 82 MA-     | 12.00 =          | V 10 81     | E 42 8      |            |          |      |

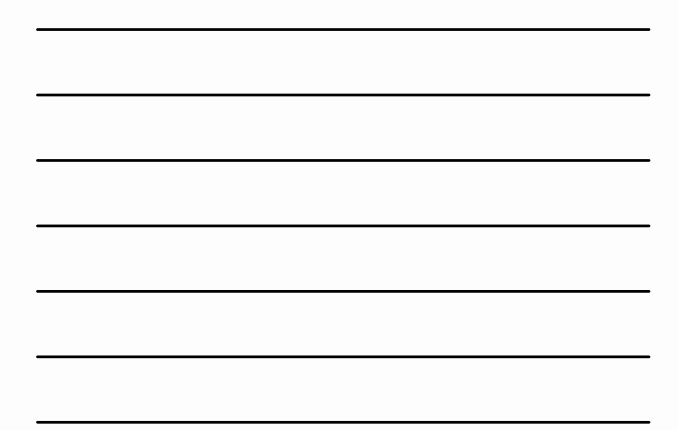

- 請完成以下工作:
- 1. 設定投影片選項,使每張投影片在15秒後自動移 至下一張。
- 2. 在投影片2和4中套用[微風]切換聲音。

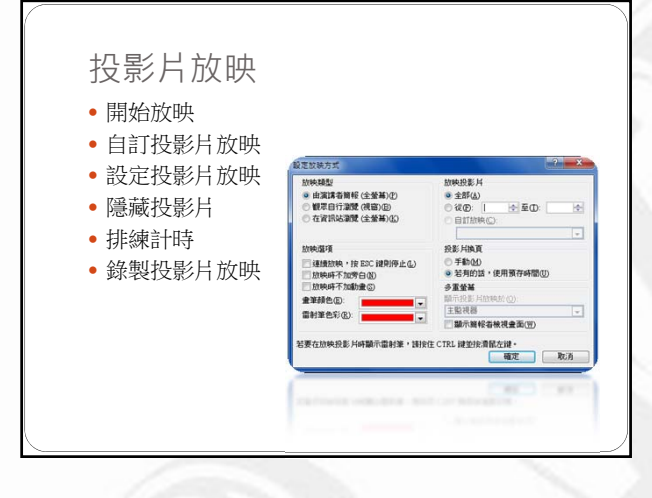

- 請完成以下工作:
- 以投影片放映方式檢視簡報。往前移至標題為 「上海」的投影片,並使用畫筆工具將以「上 海」文字開頭的第一個段落圈起來。結束放映並 儲存註釋。
- 2. 設定投影片放映以觀眾自行瀏覽。

#### 練習(公司業績.pptx)

- 請完成以下工作:
- 1. 以<u>業績比較</u>的名稱建立自動投影片放映,其中包含投影片6、7和8。

認證前的叮嚀

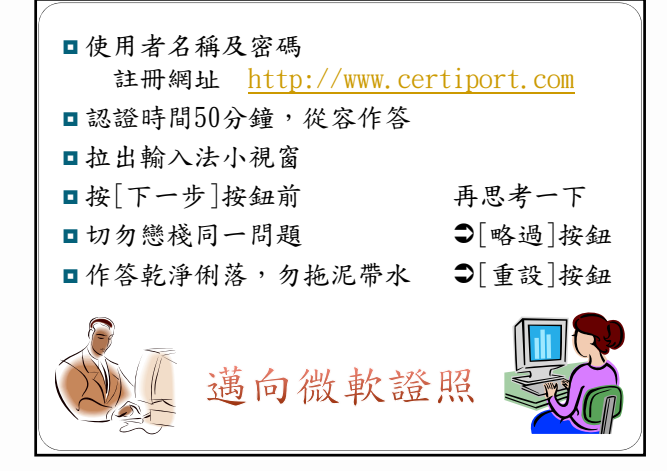